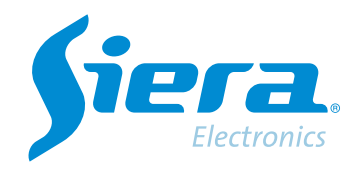

# Connecting an HVR/NVR/DRV in the ISMS 7.0 APP using the Siera Cloud

# **Quick Help**

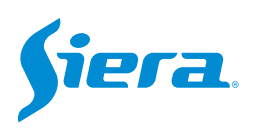

# 1. Download and install the ISMS 7.0 APP from the Play Store or the APP Store.

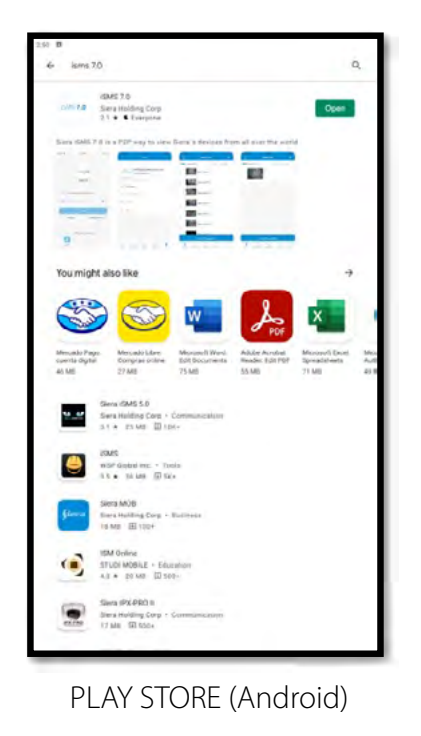

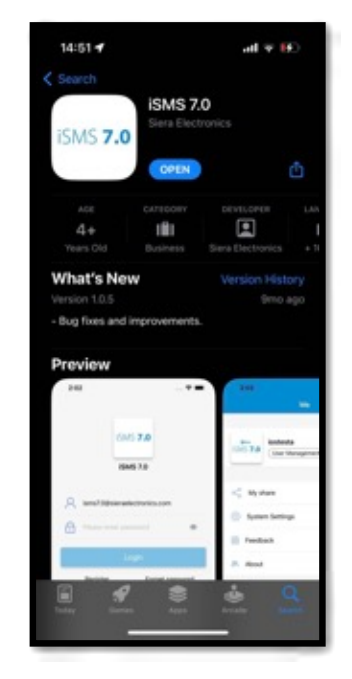

APP STORE (iPhone)

#### 2. Run the ISMS 7.0 APP, then log in or create an account.

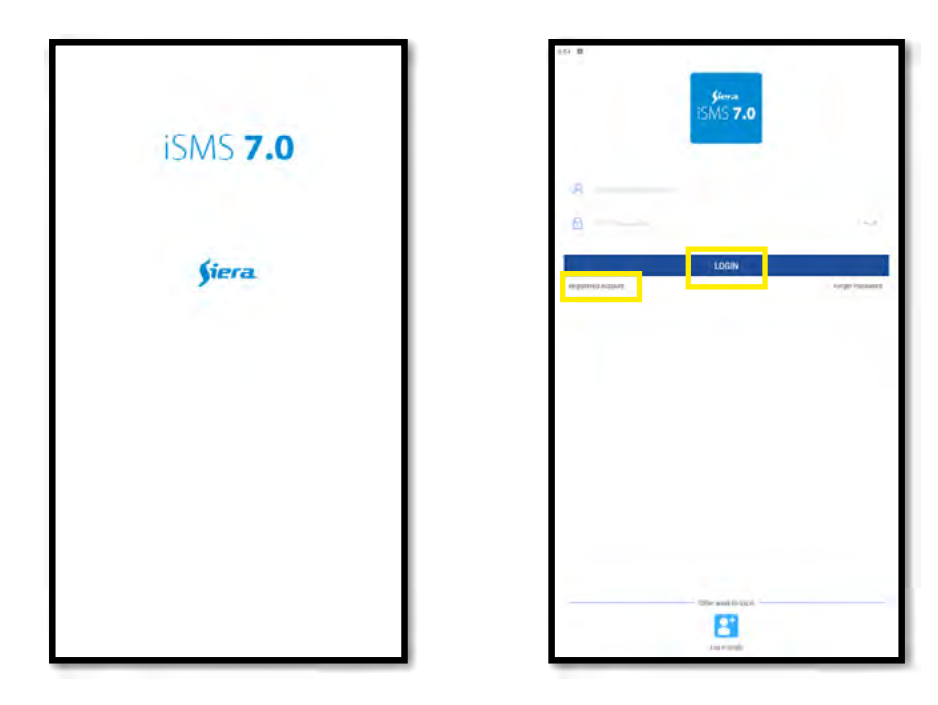

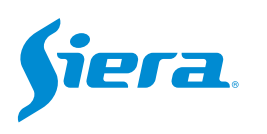

3. In the APP, select the "+".

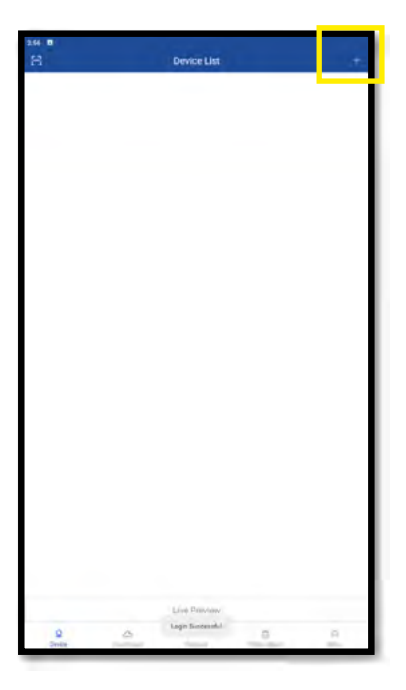

4. Selections "Wired Devices"

| 200 B<br>< | Add Device                                 |
|------------|--------------------------------------------|
| -          | Wind Devices<br>Add wind Davice            |
| 2          | Withless Device<br>Add Withweaters, device |
|            | -                                          |
|            |                                            |
|            |                                            |
|            |                                            |
|            |                                            |
|            |                                            |
|            |                                            |
|            |                                            |

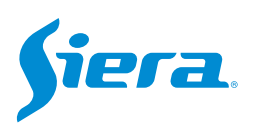

#### 5. Select Serial number and complete with the data.

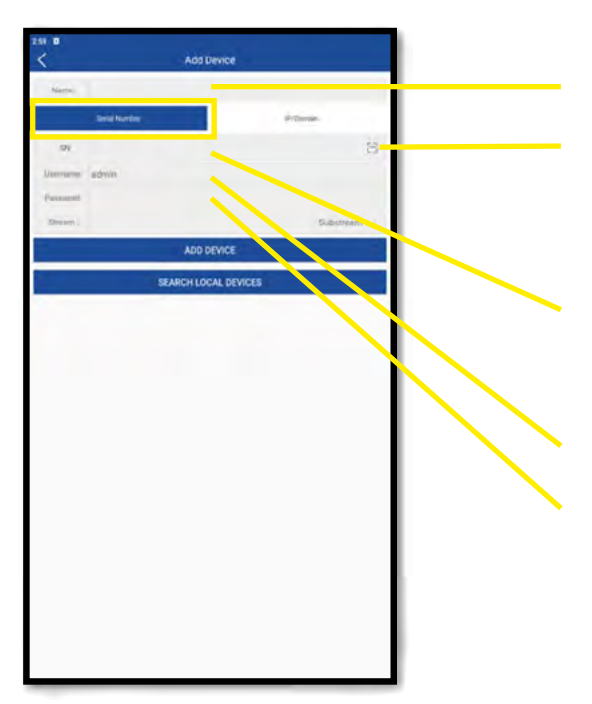

Name with which the equipment will be identified

If you select this button, you can read the QR code with the GID or device ID from the device screen. (See instructions below)

Here you can manually load the ID or GUID of the computer to connect. (See instructions below)

Username to connect to the device

User password

#### **ON THE HVR/DVR/NVR**

#### 1. Enter the main menu.

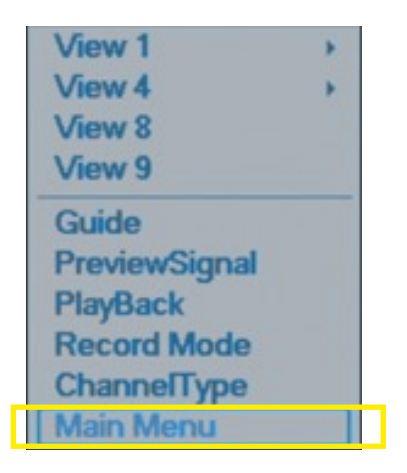

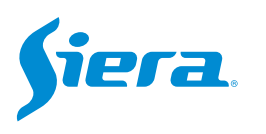

## 2. Enter the system with the user admin.

Remember that the factory password is siera

| SYSTEM LOGIN |                                                         |  |  |
|--------------|---------------------------------------------------------|--|--|
| User Name    | admin                                                   |  |  |
| Please Login | 1234567890 →→→→→→→→→→→→→→→→→→→→→→→→→→→→→→→→→→→→         |  |  |
|              | a s d f g h j k l ; ' Enter<br>z x c v b n m , . / ` <- |  |  |
|              |                                                         |  |  |
|              |                                                         |  |  |
|              |                                                         |  |  |
|              |                                                         |  |  |
|              |                                                         |  |  |
|              | OK Cancel                                               |  |  |

## 3. Enter "Network".

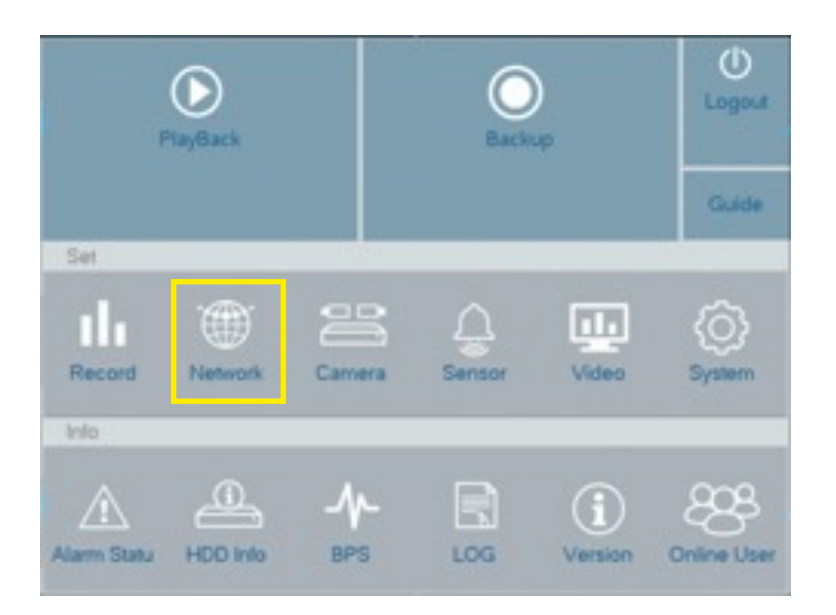

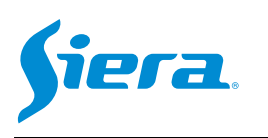

# 4. Enter "Cloud".

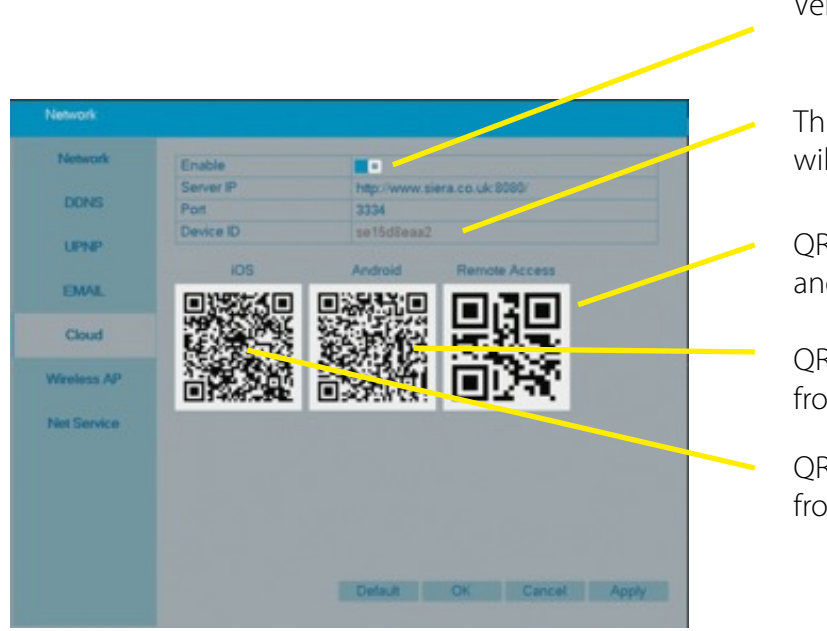

Verify that the Cloud service is active.

This is the equipment ID or GUID that you will need to load in the ISMS 7.0 APP.

QR code to scan from the ISMS 7.0 APP and upload the ID or GUID.

QR code to download the APP from Android.

QR code to download the APP from iPhone.

In the APP ISMS 7.0

1. Once the data is completed, select "ADD DEVICE".

| ser a             |                   |
|-------------------|-------------------|
| <                 | Add Device        |
| Name Example      |                   |
| "Saidal Maynifere | 12 Comain         |
| siv: sel5dens2    | 8                 |
| lisemiere admin   |                   |
| Farmerst          |                   |
| Drive:            | Substream         |
|                   | ADD DEVICE        |
| SFAI              | ICH LOCAL DEVICES |
|                   |                   |
|                   |                   |
|                   |                   |
|                   |                   |
|                   |                   |
|                   |                   |
|                   |                   |
|                   |                   |
|                   |                   |
|                   |                   |
|                   |                   |
|                   |                   |
|                   |                   |
|                   |                   |
|                   |                   |
|                   |                   |
|                   |                   |
|                   |                   |
|                   |                   |

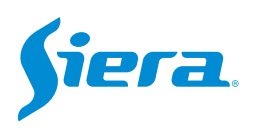

2. The team will be ready to visualize.

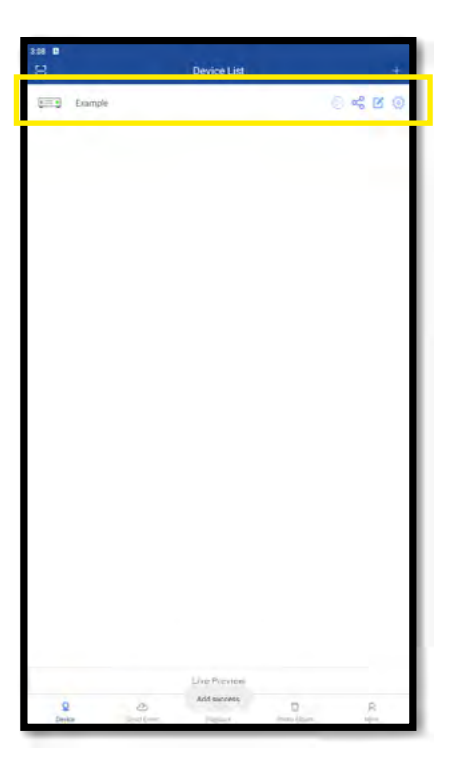

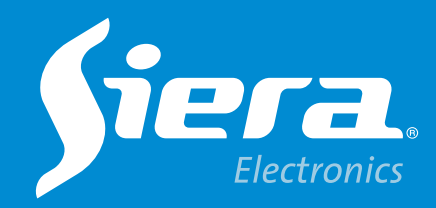

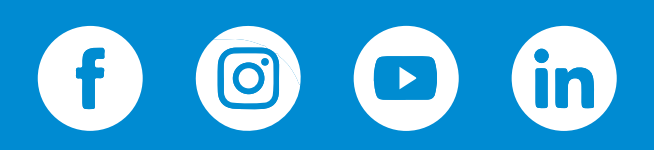

sieraelectronics.com